# Headset & Speaker Setup

#### Introduction

Process details how to set up the headset and speakers on your computer when working from home.

There are 2 sections:

- Check Sound Settings
- Check Sounds

#### Details

#### **Check Sound Settings**

With the headset that you have plugged in via USB, it will require you to **DISABLE** the speakers on your desktop/laptop/any external speakers. This is **NOT** on your Virtual Machine, this is to be completed on your **NORMAL** desktop.

1. Right-click on the **speaker** in the bottom right-hand corner of your desktop screen.

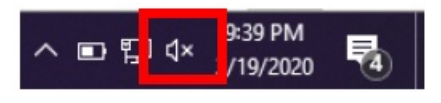

2. Select 'Open Sound Settings'.

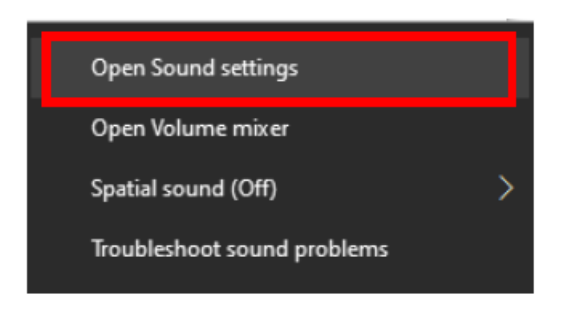

3. Once opened, select 'Manage Sound Devices'.

| Settings                  | – 🗆 X                                                                                  |
|---------------------------|----------------------------------------------------------------------------------------|
| ப் Home                   | Sound                                                                                  |
| Find a setting ${\cal P}$ | Output                                                                                 |
| System                    | Choose your output device                                                              |
|                           | Speakers (Jabra EVOLVE 20)                                                             |
| 🖵 Display                 | Certain apps may be set up to use different sound devices than                         |
| 40 Sound                  | the one selected here. Customize app volumes and devices in<br>advanced sound options. |
| Notifications & actions   | Device properties                                                                      |
| 入 Focus assist            | Master volume                                                                          |
| 0 10003 4350              | ¢» 91                                                                                  |
| O Power & sleep           | ▲ Troubleshoot                                                                         |
| 🖙 Battery                 | Manage sound devices                                                                   |
| 📼 Storage                 |                                                                                        |
| 다. Tablet mode            | Input                                                                                  |
|                           | Choose your input device                                                               |
|                           | Microphone (Jabra EVOLVE 20)                                                           |

- 4. This will allow you to manage the devices for sound input and output. It may say Jabra, Sennheiser or another manufacturer. Select any **device** under '**Output devices**' and '**Input devices**' and select "**Disable**" to allow your Headset to function properly and assure that you and the customer can hear each other.
  - A. This will leave your Sennheiser headset as the only enabled source of input and output. They will move down to the 'Disabled' section and will be able to be enabled for normal use of the station on your personal time.

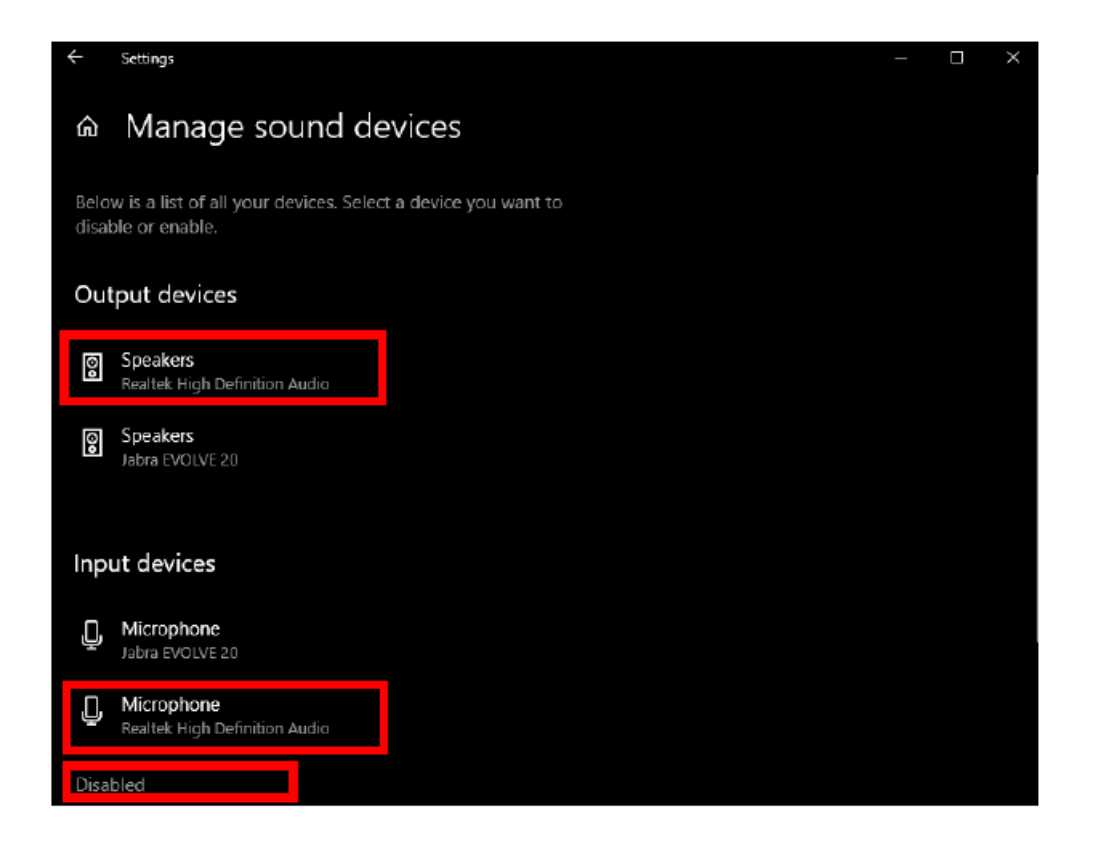

5. This may look a little different for some of you if you are not working off of a Windows 10 based system but should have very similar steps to follow.

#### **Check Sounds**

1. Right-click on the **Sound** icon on your **toolbar**.

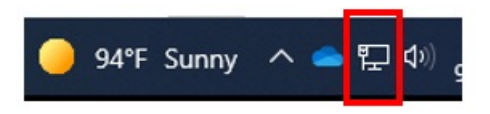

2. Select Sounds.

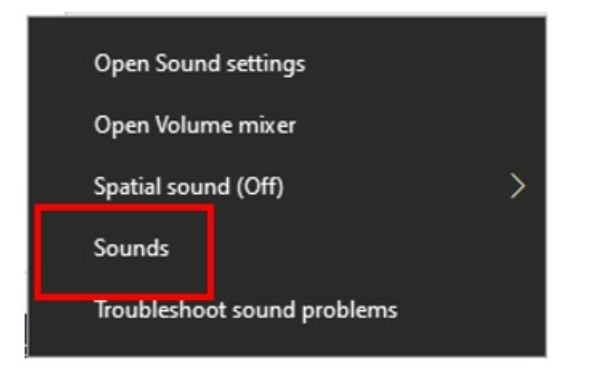

A. If you don't see this icon on your taskbar, look for the Speakers icon.

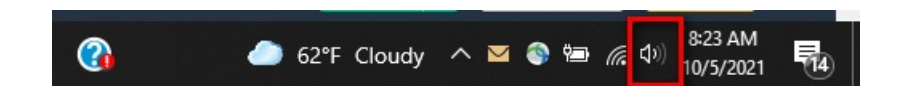

B. Right-click on Speakers and choose Open Sound Settings.

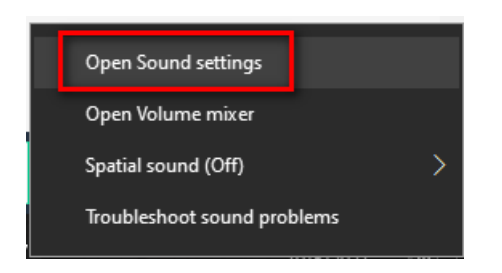

C. On the far right side of the screen click on **Sound Control Panel**.

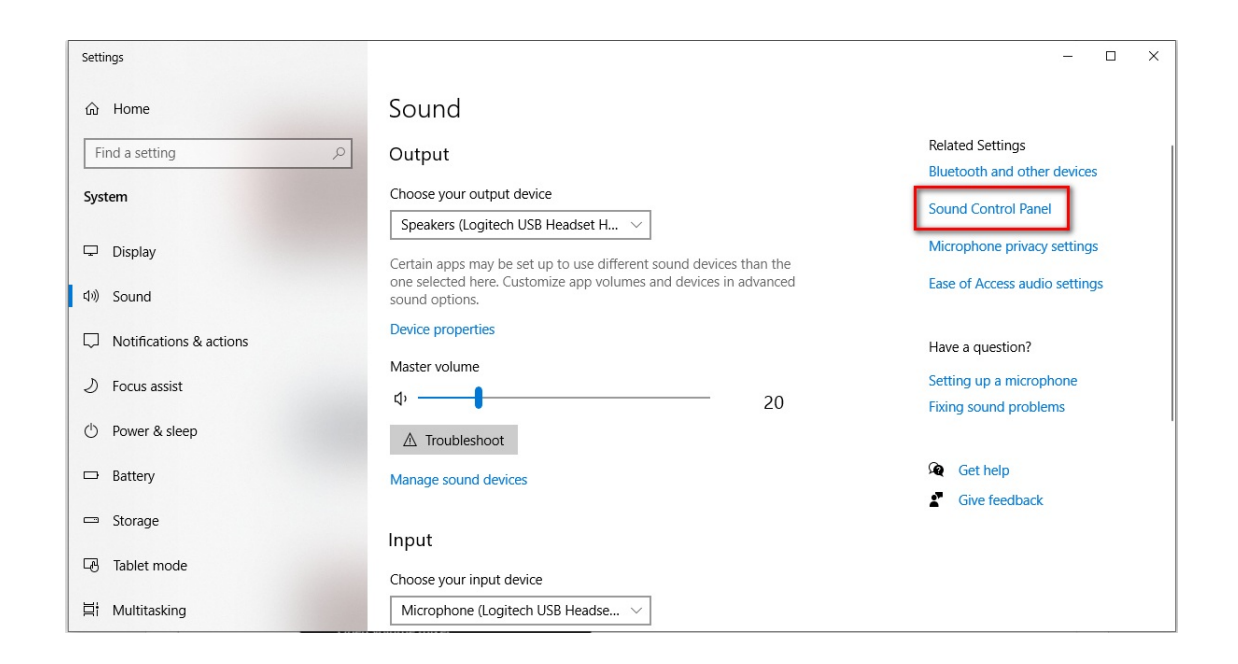

 Check and make sure only your Headset Earphone is listed with a Green Check or Green Phone icon under the Playback Tab.

| Sound           |                                                                                 |                                                                                             |                      | × |
|-----------------|---------------------------------------------------------------------------------|---------------------------------------------------------------------------------------------|----------------------|---|
| Playback p      | lecording Sou                                                                   | unds Communicatio                                                                           | ins                  |   |
| Select a pl     | layback device                                                                  | below to modify it                                                                          | s settings:          |   |
|                 | Headset Ea<br>CORSAIR V<br>Default Co<br>DELL E2420<br>Intel(R) Dis<br>Disabled | I <b>rphone</b><br>IRTUOSO SE Wirele<br>mmunications Devi<br>I <mark>H</mark><br>play Audio | ess Gaming Headset   |   |
| Q,              | Speakers<br>Realtek(R)<br>Default De                                            | Audio<br>vice                                                                               |                      |   |
|                 | Headphon<br>Realtek(R)<br>) Not plugg                                           | es<br>Audio<br>ed in                                                                        |                      |   |
| <u>C</u> onfigu | ire                                                                             | <u>S</u> et D                                                                               | Default V Properties |   |
|                 |                                                                                 | OK                                                                                          | Cancel Apply         |   |

4. Right-click on the **non-Headset device** and choose **Disable**. Do this for each device you don't want sound to go through.

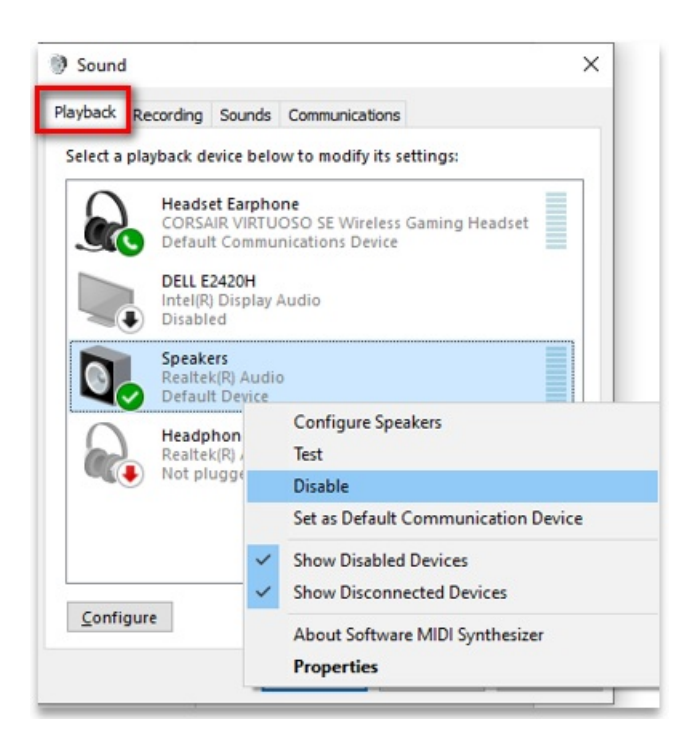

5. The screen should now only show one default Audio device selected and in use.

| Headset Earphone<br>CORSAIR VIRTUOSO SE Wireless Gaming Headset<br>Default Device |
|-----------------------------------------------------------------------------------|
| DELL E2420H<br>Intel(R) Display Audio<br>) Disabled                               |
| Speakers<br>Realtek(R) Audio<br>Disabled                                          |
| Headphones<br>Realtek(R) Audio<br>) Not plugged in                                |
|                                                                                   |

- 6. Right-click on the **Headset Earphone** and go into **Properties**.
  - A. Select **Advanced** Tab, for the Default Format select the lowest quality possible.
  - B. We prefer telephone quality **8,000**, but some headsets only have 41,000 as the lowest, these have been working, but 8,000 works better.
  - C. Click **OK**.

| eneral L          | evels A              | dvanced    | Spatial sound     |                  |         |
|-------------------|----------------------|------------|-------------------|------------------|---------|
| Default           | Format               |            |                   |                  |         |
| Select<br>in shar | the samp<br>red mode | le rate ar | nd bit depth to I | be used when     | running |
| 1 cha             | nnel, 16 ł           | oit 48000  | Hz                |                  | Test    |
| 1 char            | nnel, 16 b           | it, 8000 H | tz 🗾              |                  |         |
| 1 char            | nnel, 16 b           | it, 16000  | Hz                |                  |         |
| E1 char           | nnel, 16 b           | it, 32000  | Hz                |                  |         |
| 1 char            | nnel, 16 b           | it, 44100  | Hz                |                  |         |
| 1 char            | nnel, 16 b           | nt, 48000  | Hz                | this             | levice  |
| Hardwa            | are Accele           | ration     | ppreactoris pre   | , incy           |         |
|                   |                      |            | and an at an at   |                  |         |
|                   | ow hardw             | are accel  | eration of audio  | o with this devi | ce      |
|                   | re Defau             | ts         |                   |                  |         |
| Resto             |                      |            |                   |                  |         |
| Resto             |                      |            | _                 |                  |         |
| Resto             |                      | 6          | OK                | Canaal           | Analy   |

7. Next, click on the **Recording** Tab. If you see two items with the **Green check** or **Green phone** icon, we will need to disable one.

|             | Microphone                                                                          |
|-------------|-------------------------------------------------------------------------------------|
| 30          | 2- HD Pro Webcam C920<br>Default Communications Device                              |
| <b>6</b>    | Headset Microphone<br>CORSAIR VIRTUOSO SE Wireless Gaming Headset<br>Default Device |
|             | Jack Mic<br>Realtek(R) Audio                                                        |
| <b>3</b> () | Not plugged in                                                                      |
|             | Stereo Mix<br>Realtek(R) Audio                                                      |
| ۲           | Disabled                                                                            |
|             |                                                                                     |

8. Right-click on the **non-Headset device** and choose **Disable**.

|   | 2- HD Pro Webcam C93<br>Default Communic       | 20                                                 |
|---|------------------------------------------------|----------------------------------------------------|
|   | Headset Micropho                               | Configure Speech Recognition                       |
|   | CORSAIR VIRTUOS<br>Default Device              | Set as Default Device                              |
|   | Jack Mic<br>Realtek(R) Audio<br>Not plugged in | Show Disabled Devices<br>Show Disconnected Devices |
|   | Stereo Mix<br>Realtek(R) Audio                 | Properties                                         |
| • |                                                |                                                    |

9. You should now see only one default and selected microphone under the **Recording** tab.

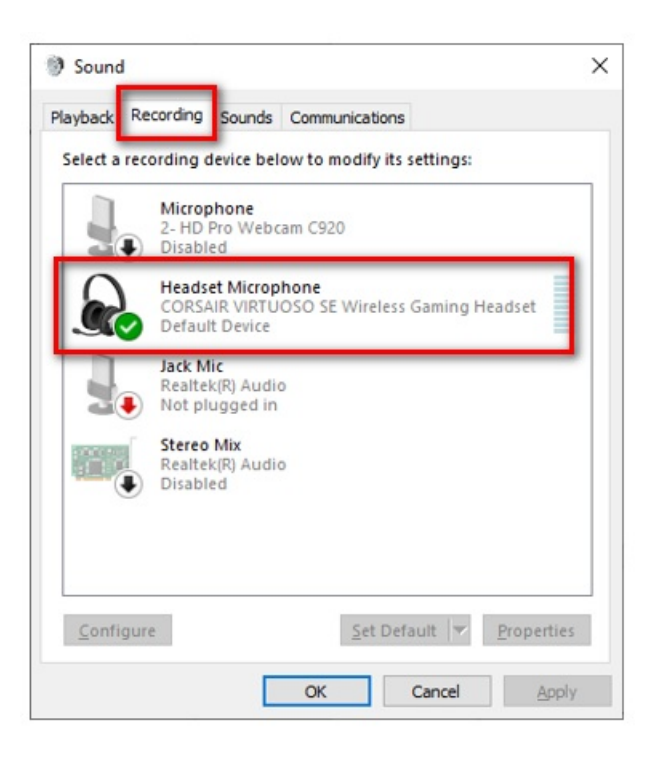

- 10. Right-click on the **Headset Earphone** and go into **Properties**.
  - A. Select **Advanced** Tab, for the Default Format select the lowest quality possible.
  - B. We prefer telephone quality **8,000**, but some headsets only have 41,000 as the lowest, these have been working, but 8,000 works better.

#### C. Click **Apply** and then **OK**.

| General       | Levels                | Advanced            | Spatial sound         |                  |       |
|---------------|-----------------------|---------------------|-----------------------|------------------|-------|
| Defa          | ult Form              | at                  |                       |                  |       |
| Sele<br>in st | ct the sa<br>hared mo | mple rate a<br>ode. | nd bit depth to be u  | used when runnir | ng    |
| 1 d           | nannel 1              | 16 bit. 48000       | ) Hz                  | Test             | t     |
| 1 cł          | nannel, 1             | 6 bit, 8000         | Hz 🚽                  |                  |       |
| 1 ch          | nannel, 1             | 6 bit, 16000        | ) Hz                  |                  |       |
| E1 ch         | nannel, 1             | 6 bit, 32000        | Hz                    |                  |       |
| 1 cr          | nannel, 1             | 6 bit, 44100        | ) Hz                  | this device      |       |
| 1 CI          | iarinici, i           | 0 010, 40000        | /112                  | this device      |       |
|               | Sive exclu            | usive mode          | applications priority | /                |       |
| Hard          | ware Ac               | eleration           |                       |                  |       |
|               | mare Ac               |                     |                       |                  |       |
|               | llow ha               | dware acce          | leration of audio w   | th this device   |       |
|               |                       |                     |                       |                  |       |
|               |                       |                     |                       |                  |       |
|               |                       |                     |                       |                  |       |
|               |                       |                     |                       |                  |       |
|               |                       |                     |                       |                  |       |
| Res           | tore Def              | aults               |                       |                  |       |
|               |                       |                     |                       |                  |       |
|               |                       |                     |                       |                  |       |
|               |                       |                     | OK                    | Cancel           | looly |

- 11. For these settings to take effect you may need to sign out of the machine and sign back in. Closeout of your applications and **Sign out** of the machine.
- 12. When you sign back in the new changes should be saved and showing.

## **Related Articles**

### **Revision History**

Date Created: 11/13/2020 12:16 pm EST Last Modified: 11/13/2020 12:27 pm EST